# 게스트 앵커 설정에서 중앙 웹 인증(CWA) 이해 및 문제 해결

## 목차

소개 사전 요구 사항 요구 사항 사용되는 구성 요소 기본 흐름 성공적인 클라이언트 연결 시도를 위한 중앙 웹 인증 흐름 클라이언트 연결이 끊길 때 중앙 Webauth 흐름 ISE에서 클라이언트 계정 일시 중단 게스트 앵커 설정에서 중앙 웹 인증 문제 해결 시나리오 1. 클라이언트가 START 상태로 중단되어 IP 주소를 가져오지 않음 시나리오 2. 클라이언트가 IP 주소를 가져올 수 없습니다.

# 소개

이 문서에서는 중앙 웹 인증이 게스트 앵커 설정에서 작동하는 방식 및 프로덕션 네트워크에서 나 타나는 몇 가지 일반적인 문제 및 이를 어떻게 해결할 수 있는지 설명합니다.

# 사전 요구 사항

### 요구 사항

Cisco는 WLC(Wireless LAN Controller)에서 중앙 웹 인증을 구성하는 방법에 대해 알고 있는 것을 권장합니다.

이 문서에서는 중앙 웹 인증 구성에 대한 단계를 제공합니다. <u>https://www.cisco.com/c/en/us/support/docs/security/identity-services-engine/115732-central-web-</u> <u>auth-00.html</u>

### 사용되는 구성 요소

이 문서의 정보는 다음 소프트웨어 및 하드웨어 버전을 기반으로 합니다.

• 버전 7.6을 실행하는 WLC 5508

• 버전 1.4를 실행하는 ISE(Identity Services Engine)

이 문서의 정보는 특정 랩 환경의 디바이스를 토대로 작성되었습니다. 이 문서에 사용된 모든 디바 이스는 초기화된(기본) 컨피그레이션으로 시작되었습니다. 네트워크가 작동 중인 경우, 모든 명령 의 잠재적인 영향을 이해해야 합니다.

# 기본 흐름

이 섹션에서는 이미지에 표시된 대로 게스트 앵커 설정에서 중앙 웹 인증서의 기본 워크플로를 보 여줍니다.

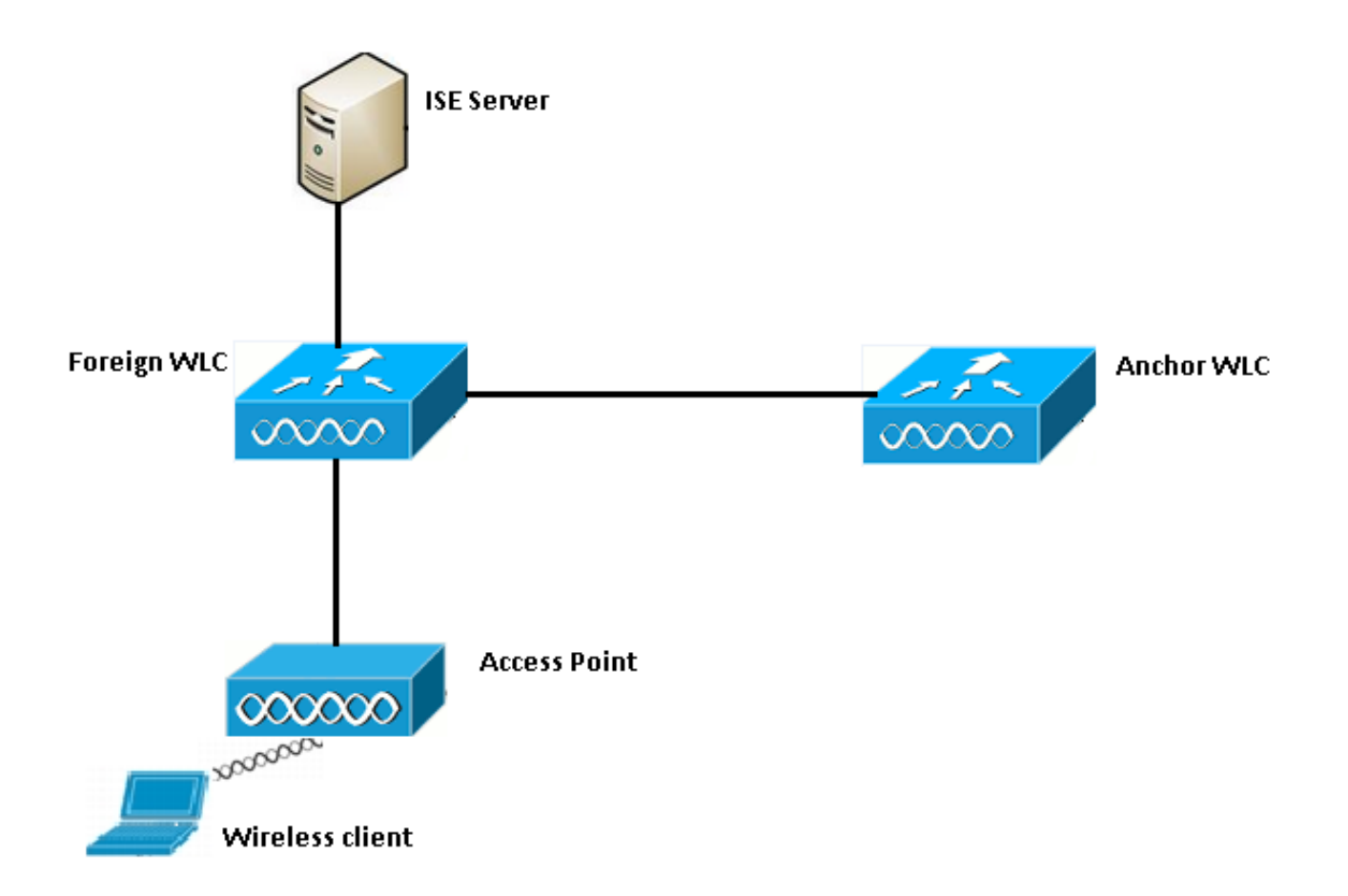

1단계. 클라이언트는 연결 요청을 보낼 때 연결을 시작합니다.

2단계. WLC는 구성된 ISE 서버로 인증 요청을 보낼 때 MAC 인증 프로세스를 시작합니다.

3단계. ISE에 구성된 권한 부여 정책에 따라, Access-Accept 메시지가 리디렉션 URL을 사용하여 WLC로 다시 전송되고 ACL(Access Control List) 항목을 리디렉션합니다.

4단계. 외부 WLC가 클라이언트에 연결 응답을 보냅니다.

5단계. 이 정보는 외부 WLC가 모빌리티 핸드오프 메시지의 앵커 WLC에 전달합니다. 앵커 및 외부 WLC 모두에서 리디렉션 ACL이 구성되었는지 확인해야 합니다.

6단계. 이 단계에서는 클라이언트가 외부 WLC에서 Run(실행) 상태로 이동합니다.

7단계. 클라이언트가 브라우저에서 URL로 웹 인증을 시작하면 앵커는 리디렉션 프로세스를 시작 합니다.

8단계. 클라이언트가 성공적으로 인증되면 클라이언트는 앵커 WLC에서 RUN 상태로 이동합니다.

## 성공적인 클라이언트 연결 시도를 위한 중앙 웹 인증 흐름

#### 이제 디버그를 거칠 때 위에서 설명한 기본 흐름을 자세히 분석할 수 있습니다. 이러한 디버그는 분 석에 도움이 되도록 앵커와 외부 WLC에서 모두 수집되었습니다.

debug client 00:17:7c:2f:b8:6e debug aaa detail enable debug mobility handoff enable debug web-auth redirect enable mac 00:17:7c:2f:b8:6e 이러한 세부 정보는 여기에서 사용됩니다.

WLAN name: CWA WLAN ID: 5 IP address of anchor WLC: 10.105.132.141 IP address of foreign WLC: 10.105.132.160 Redirect ACL used: REDIRECT Client MAC address: 00:17:7c:2f:b8:6e New mobility architecture disabled 1단계. 클라이언트는 연결 요청을 보낼 때 연결 프로세스를 시작합니다. 이는 외부 컨트롤러에서 볼 수 있습니다.

\*apfMsConnTask\_6: May 08 12:10:35.897: 00:17:7c:2f:b8:6e Association received from mobile on BSSID dc:a5:f4:ec:df:34

# 2단계. WLC는 MAC 인증을 위해 무선 LAN(WLAN)이 매핑되어 있음을 확인하고 클라이언트를 AAA 보류 상태로 이동합니다. 또한 ISE에 인증 요청을 보낼 때 인증 프로세스를 시작합니다.

\*apfMsConnTask\_6: May 08 12:10:35.898: 00:17:7c:2f:b8:6e apfProcessAssocReq (apf\_80211.c:8221) Changing state for mobile 00:17:7c:2f:b8:6e on AP dc:a5:f4:ec:df:30 from Idle to AAA Pending \*aaaQueueReader: May 08 12:10:35.898: AuthenticationRequest: 0x2b6bf574

\*aaaQueueReader: May 08 12:10:35.898: Callback.....0x10166e78
\*aaaQueueReader: May 08 12:10:35.898: protocolType.....0x40000001
\*aaaQueueReader: May 08 12:10:35.898:

proxyState.....00:17:7C:2F:B8:6E-00:00

3단계. ISE에서 MAC 인증 우회가 구성되고 MAC 인증 후 리디렉션 URL 및 ACL을 반환합니다. 권 한 부여 응답에서 전송된 다음 매개변수를 볼 수 있습니다.

\*radiusTransportThread: May 08 12:10:35.920: AuthorizationResponse: 0x14c47c58 \*radiusTransportThread: May 08 12:10:35.920: resultCode.....0 \*radiusTransportThread: May 08 12:10:35.920: protocolUsed.....0x0000001 \*radiusTransportThread: May 08 12:10:35.920: proxyState.....00:17:7C:2F:B8:6E-00:00 \*radiusTransportThread: May 08 12:10:35.920: Packet contains 5 AVPs: \*radiusTransportThread: May 08 12:10:35.920: AVP[01] User-Name.....00-17-7C-2F-B8-6E (17 bytes) \*radiusTransportThread: May 08 12:10:35.920: AVP[02] State.....ReauthSession:0a6984a0000004c536bac7b (38 bytes) \*radiusTransportThread: May 08 12:10:35.920: AVP[03] Class.....CACS:0a6984a0000004c536bac7b:sid-ise-1-2/188796966/38 (54 bytes) \*radiusTransportThread: May 08 12:10:35.920: AVP[04] Cisco / Url-Redirect-Acl.....REDIRECT (8 bytes) \*radiusTransportThread: May 08 12:10:35.920: AVP[05] Cisco / Url-

#### ISE 로그 아래에서 동일한 정보를 볼 수 있습니다. Operations(운영) >Authentications(인증)로 이동 하고 이미지에 표시된 대로 Client session details(클라이언트 세션 세부사항)를 클릭합니다.

| Result        |                                                                                                    |
|---------------|----------------------------------------------------------------------------------------------------|
| User-Name     | 00-17-7C-2F-B8-6E                                                                                           |
| State         | ReauthSession:0a6984a000000045371b7c4                                                                       |
| Class         | CACS:0a6984a000000045371b7c4:sid-ise-1-2/188796966/714                                                      |
| cisco-av-pair | url-redirect-acl=REDIRECT                                                                                   |
| cisco-av-pair | url-redirect=https://10.106.73.98:8443/guestportal/gateway?<br>sessionId=0a6984a000000045371b7c4&action=cwa |

#### 4단계. 외부 WLC가 상태를 L2 인증 완료 상태로 변경하고 연결 응답을 클라이언트에 보냅니다.

#### 참고: MAC 인증이 활성화된 경우 연결 응답은 이 작업이 완료될 때까지 전송되지 않습니다.

\*apfReceiveTask: May 08 12:10:35.921: 00:17:7c:2f:b8:6e 0.0.0.0 AUTHCHECK (2) Change state to L2AUTHCOMPLETE (4)

\*apfReceiveTask: May 08 12:10:35.922: 00:17:7c:2f:b8:6e Sending Assoc Response to station on BSSID dc:a5:f4:ec:df:34 (status 0) ApVapId 5 Slot 0

#### 5단계: 그런 다음 foreign은 앵커에 대한 전달 프로세스를 시작합니다. 다음은 디버그 모빌리티 핸드 오프 출력입니다.

\*apfReceiveTask: May 08 12:10:38.799: 00:17:7c:2f:b8:6e Attempting anchor export for mobile 00:17:7c:2f:b8:6e \*apfReceiveTask: May 08 12:10:38.799: 00:17:7c:2f:b8:6e Anchor Export: Client IP: 0.0.0.0, Anchor IP: 10.105.132.141 \*apfReceiveTask: May 08 12:10:38.799: 00:17:7c:2f:b8:6e mmAnchorExportSend: Building UrlRedirectPayload \*apfReceiveTask: May 08 12:10:38.799: 00:17:7c:2f:b8:6e Anchor Export: Sending url redirect acl REDIRECT

6단계. 클라이언트가 외부 WLC에서 RUN 상태로 전환되는 것을 확인할 수 있습니다. 이제 클라이 언트의 올바른 상태는 앵커에서만 볼 수 있습니다. 다음은 외래 정보에서 수집된 show client detail 출력입니다(관련 정보만 표시됨).

| Client MAC Address          | 00:17:7c:2f:b8:6e |
|-----------------------------|-------------------|
| Client Username             | 00-17-7C-2F-B8-6E |
| AP MAC Address              | dc:a5:f4:ec:df:30 |
| BSSID                       | dc:a5:f4:ec:df:34 |
| IP Address                  | Unknown           |
| Gateway Address             | Unknown           |
| Netmask                     | Unknown           |
| Mobility State              | Export Foreign    |
| Mobility Anchor IP Address  | 10.105.132.141    |
| Policy Manager State        | RUN               |
| Policy Manager Rule Created | Yes               |
| AAA Override ACL Name       | REDIRECT          |

AAA URL

redirect.....https://10.106.73.98:8443/guestportal/gatewaysessionId= 0a6984a00000004c536bac7b&action=cwa

7단계. 외부 컨트롤러는 앵커와 핸드오프 요청을 시작합니다. 이제 핸드오프 메시지가 아래에 표시 됩니다.

\*mmListen: May 08 05:52:50.587: 00:17:7c:2f:b8:6e Received Anchor Export request: from Switch IP: 10.105.132.160 \*mmListen: May 08 05:52:50.587: 00:17:7c:2f:b8:6e Adding mobile on Remote AP 00:00:00:00:00(0) \*mmListen: May 08 05:52:50.587: 00:17:7c:2f:b8:6e mmAnchorExportRcv:, Mobility role is Unassoc \*mmListen: May 08 05:52:50.587: 00:17:7c:2f:b8:6e mmAnchorExportRcv Ssid=cwa Security Policy=0x42000 \*mmListen: May 08 05:52:50.587: 00:17:7c:2f:b8:6e mmAnchorExportRcv vapId= 5, Ssid=cwa AnchorLocal=0x0 \*mmListen: May 08 05:52:50.588: 00:17:7c:2f:b8:6e mmAnchorExportRcv:Url redirect https://10.106.73.98:8443/guestportal/gateway?sessionId=0a6984a0000004c536bac7b&action=cwa \*mmListen: May 08 05:52:50.588: 00:17:7c:2f:b8:6e Url redirect ACL REDIRECT

A handoff acknowledgement message is also sent to the foreign and can be seen in the debugs on foreign: \*mmListen: May 08 12:10:38.802: 00:17:7c:2f:b8:6e Received Anchor Export Ack for client from Switch IP: 10.105.132.141 \*mmListen: May 08 12:10:38.802: 00:17:7c:2f:b8:6e Anchor Mac: d0:c2:82:e2:91:60, Old Foreign Mac: 30:e4:db:1b:e0:a0 New Foreign Mac: 30:e4:db:1b:e0:a0

8단계. 그런 다음 앵커 컨트롤러가 클라이언트를 DHCP 필수 상태로 이동합니다. 클라이언트가 IP 주소를 가져오면 컨트롤러는 계속해서 클라이언트를 처리하고 중앙 웹 인증 필수 상태로 이동합니 다. 앵커에 수집된 show client detail 출력에서도 동일한 항목을 볼 수 있습니다.

 Client MAC Address.
 00:17:7c:2f:b8:6e

 AP MAC Address.
 00:00:00:00:00:00

 Client State.
 Associated

 Wireless LAN Id.
 5

 IP Address.
 10.105.132.254

 Mobility State.
 Export Anchor

 Mobility Foreign IP Address.
 10.105.132.160

 Policy Manager State.
 CENTRAL\_WEB\_AUTH

 AAA Override ACL Name.
 REDIRECT

 AAA URL redirect.
 Https://10.106.73.98:8443/guestportal/gateway?sessionId=0a6984a0000004c536bac7b&action=cwa

 9단계. 외부 WLC는 클라이언트를 실행 상태로 전환하면 동시에 회계 프로세스를 시작합니다.

 ISE에 어카운팅 시작 메시지를 전송합니다.

참고: 어카운팅은 외부 WLC에서만 구성해야 합니다.

10단계. 사용자는 브라우저에 URL을 입력하여 웹 인증 리디렉션 프로세스를 시작합니다. 앵커 컨 트롤러에서 관련 디버그를 볼 수 있습니다. \*webauthRedirect: May 08 05:53:05.927: 0:17:7c:2f:b8:6e- received connection \*webauthRedirect: May 08 05:53:05.928: captive-bypass detection disabled, Not checking for wispr in HTTP GET, client mac=0:17:7c:2f:b8:6e \*webauthRedirect: May 08 05:53:05.928: 0:17:7c:2f:b8:6e- Preparing redirect URL according to configured Web-Auth type \*webauthRedirect: May 08 05:53:05.928: 0:17:7c:2f:b8:6e: Client configured with AAA overridden

redirect URL

https://10.106.73.98:8443/guestportal/gateway?sessionId=0a6984a00000004c536bac7b&action=cwa

11단계. 웹 인증 프로세스의 인증 부분이 앵커 위치가 아니라 외부 WLC에서 처리된다는 것도 확인 할 수 있습니다. 해외의 디버그 AAA 출력에서도 동일한 항목을 볼 수 있습니다.

\*aaaQueueReader: May 08 12:11:11.537: AuthenticationRequest: 0x2b6c0a78 \*aaaQueueReader: May 08 12:11:11.537: proxyState.....00:17:7C:2F:B8:6E-00:00 \*aaaQueueReader: May 08 12:11:11.537: Packet contains 12 AVPs (not shown) Authorization response from ISE: \*radiusTransportThread: May 08 12:11:11.552: AuthorizationResponse: 0x14c47c58 \*radiusTransportThread: May 08 12:11:11.552: resultCode.....0 \*radiusTransportThread: May 08 12:11:11.552: protocolUsed.....0x0000001 \*radiusTransportThread: May 08 12:11:11.552: proxyState.....00:17:7C:2F:B8:6E-00:00 \*radiusTransportThread: May 08 12:11:11.552: Packet contains 6 AVPs: \*radiusTransportThread: May 08 12:11:11.552: AVP[01] User-Name.....> (Username used for web authentication) \*radiusTransportThread: May 08 12:11:11.552: AVP[02] State.....ReauthSession:0a6984a0000004c536bac7b (38 bytes) \*radiusTransportThread: May 08 12:11:11.552: AVP[03] Class.....CACS:0a6984a0000004c536bac7b:sid-ise-1-2/188796966/40 (54 bytes) \*radiusTransportThread: May 08 12:11:11.552: AVP[04] Session-Timeout.....0x00006e28 (28200) (4 bytes) \*radiusTransportThread: May 08 12:11:11.552: AVP[05] Termination-\*radiusTransportThread: May 08 12:11:11.552: AVP[06] Message-Authenticator.....DATA (16 bytes)

#### ISE에서 이미지에 표시된 것과 동일한 것을 확인할 수 있습니다.

| Overview                       |                               |
|--------------------------------|-------------------------------|
| Event                          | 5236 Authorize-Only succeeded |
| Username                       | isan0001                      |
| Endpoint Id                    | 00:17:7C:2F:B8:6E             |
| Endpoint Profile               |                               |
| Authorization Profile          | PermitAccess                  |
| AuthorizationPolicyMatchedRule | Guestaccess                   |
| ISEPolicySetName               | Default                       |

#### 12단계. 이 정보는 앵커 WLC에 전달됩니다. 이 핸드셰이크는 디버그에 명확하게 표시되지 않으며 다음과 같이 전달 후 정책을 적용하는 앵커를 통해 확인할 수 있습니다.

\*mmListen: May 08 05:53:23.337: 00:17:7c:2f:b8:6e Received Anchor Export policy update, valid mask 0x900: Qos Level: 0, DSCP: 0, dot1p: 0 Interface Name: , IPv4 ACL Name: \*mmListen: May 08 05:53:23.337: 00:17:7c:2f:b8:6e Applying post-handoff policy for station 00:17:7c:2f:b8:6e - valid mask 0x900 \*mmListen: May 08 05:53:23.337: 00:17:7c:2f:b8:6e QOS Level: -1, DSCP: -1, dot1p: -1, Data Avg: -1, realtime Avg: -1, Data Burst -1, Realtime Burst -1 \*mmListen: May 08 05:53:23.337: 00:17:7c:2f:b8:6e Session: 0, User session: 28200, User elapsed 1 Interface: N/A, IPv4 ACL: N/A, IPv6 ACL: N/A.

인증이 완료되었는지 확인하는 가장 좋은 방법은 ISE에서 전달된 로그를 확인하고 컨트롤러에서 show client detail의 출력을 수집하는 것입니다. 이 출력은 클라이언트가 RUN 상태로 표시되어야 합니다.

\*pemReceiveTask: May 08 05:53:23.343: 00:17:7c:2f:b8:6e Sending a gratuitous ARP for 10.105.132.254, VLAN Id 20480 여기서 클라이언트는 앵커 컨트롤러에서 전달하는 모든 유형의 트래픽을 보낼 수 있습니다.

### 클라이언트 연결이 끊길 때 중앙 Webauth 흐름

세션/유휴 시간 제한으로 인해 또는 WLC에서 클라이언트를 수동으로 제거할 때 다음 단계가 수행 됩니다.

외부 WLC는 클라이언트에 인증 취소 메시지를 전송하고 삭제 일정을 잡습니다.

\*apfReceiveTask: May 08 12:19:21.199: 00:17:7c:2f:b8:6e apfMsExpireMobileStation (apf\_ms.c:6634)
Changing state for mobile 00:17:7c:2f:b8:6e on AP dc:a5:f4:ec:df:30 from Associated to
Disassociated

\*apfReceiveTask: May 08 12:19:21.199: 00:17:7c:2f:b8:6e Sent Deauthenticate to mobile on BSSID dc:a5:f4:ec:df:30 slot 0(caller apf\_ms.c:6728

그런 다음 ISE 서버에 클라이언트 인증 세션이 종료되었음을 알리기 위해 radius 중지 계정 관리 메 시지를 보냅니다.

# 또한 모빌리티 핸드오프 메시지를 앵커 WLC에 보내 클라이언트 세션을 종료하도록 알립니다. 이는 앵커 WLC의 모빌리티 디버그에서 확인할 수 있습니다.

\*mmListen: May 08 06:01:32.907: 00:17:7c:2f:b8:6e Received Handoff End request for client from Switch IP: 10.105.132.160 \*apfReceiveTask: May 08 06:01:32.907: 00:17:7c:2f:b8:6e apfMmProcessResponse: Handoff end rcvd for mobile 00:17:7c:2f:b8:6e, delete mobile. reason code = 0 \*apfReceiveTask: May 08 06:01:32.908: 00:17:7c:2f:b8:6e 10.105.132.254 RUN (20) mobility role update request from Export Anchor to Handoff Peer = 10.105.132.160, Old Anchor = 10.105.132.141, New Anchor = 0.0.0.0 \*apfReceiveTask: May 08 06:01:32.908: 00:17:7c:2f:b8:6e apfMmProcessCloseResponse (apf\_mm.c:647) Expiring Mobile! \*apfReceiveTask: May 08 06:01:32.908: 00:17:7c:2f:b8:6e Mobility Response: IP 0.0.0.0 code Anchor Close (5), reason Normal disconnect (0), PEM State DHCP\_REQD, Role Handoff(6) \*apfReceiveTask: May 08 06:01:32.908: 00:17:7c:2f:b8:6e Deleting mobile on AP 00:00:00:00:00:00(0)

### ISE에서 클라이언트 계정 일시 중단

ISE는 WLC가 클라이언트 세션을 종료하도록 알리는 게스트 사용자 계정을 일시 중단할 수 있습니 다. 이 기능은 클라이언트가 연결된 WLC를 확인할 필요가 없는 관리자에게 유용하며 간단히 세션 을 종료합니다. 이제 ISE에서 게스트 사용자 계정이 일시 중단/만료될 때 어떤 일이 발생하는지 확 인할 수 있습니다.

ISE 서버는 클라이언트 연결을 제거해야 함을 나타내는 Change of Authorization 메시지를 외부 컨 트롤러로 보냅니다. 디버그 출력에서 확인할 수 있습니다.

\*radiusCoASupportTransportThread: May 13 02:01:53.446: 00:17:7c:2f:b8 :6e apfMsDeleteByMscb Scheduling mobile for deletion with deleteReason 6, reason Code 252 \*radiusCoASupportTransportThread: May 13 02:01:53.446: 00:17:7c:2f:b8:6e Schedul ing deletion of Mobile Station: (callerId: 30) in 1 seconds

#### 외부 WLC가 클라이언트에 인증 취소 메시지를 보냅니다.

\*apfReceiveTask: May 13 02:01:54.303: 00:17:7c:2f:b8:6e Sent Deauthenticate to mobile on BSSID dc:a5:f4:ec:df:30 slot 0(caller apf\_ms.c:5921)

또한 어카운팅 중지 메시지를 어카운팅 서버에 전송하여 클라이언트 인증 세션을 종료합니다.

전달 메시지는 또한 클라이언트 세션을 종료하기 위해 앵커 WLC에 전송됩니다. 앵커 WLC에서 확 인할 수 있습니다.

\*mmListen: May 12 19:42:52.871: 00:17:7c:2f:b8:6e Received Handoff End request for client from Switch IP: 10.105.132.160

\*apfReceiveTask: May 12 19:42:52.872: 00:17:7c:2f:b8:6e apfMmProcessResponse: Handoff end rcvd for mobile 00:17:7c:2f:b8:6e, delete mobile. reason code = 0

## 게스트 앵커 설정에서 중앙 웹 인증 문제 해결

이제 CWA를 사용할 때 나타나는 몇 가지 일반적인 문제와 이를 해결하기 위해 수행할 수 있는 작업 을 살펴보겠습니다.

### 시나리오 1. 클라이언트가 START 상태로 중단되어 IP 주소를 가져오지 않음

MAC 인증이 활성화된 이후 중앙 웹 인증 시나리오에서 MAC 인증이 완료된 후 연결 응답이 전송됩 니다. 이 경우 WLC와 RADIUS 서버 간에 통신 장애가 있거나 RADIUS 서버에 컨피그레이션이 잘 못되어 액세스 거부를 전송하게 되면 연결 루프에서 반복적으로 연결 거부를 가져오는 클라이언트 를 볼 수 있습니다. 클라이언트 제외가 활성화된 경우에도 클라이언트가 제외될 수 있습니다.

코드 8.2 이상에서 사용 가능한 **test aaa radius** 명령을 사용하여 radius 서버 연결을 확인할 수 있습니다.

아래 참조 링크는 이 기능을 사용하는 방법을 보여줍니다. <u>https://www.cisco.com/c/en/us/support/docs/wireless-mobility/wireless-lan-wlan/212473-verify-radius-server-connectivity-with-t.html</u>

### 시나리오 2. 클라이언트가 IP 주소를 가져올 수 없습니다.

클라이언트가 CWA 게스트 앵커 설정에서 IP 주소를 가져오지 못하는 이유는 몇 가지가 있습니다.

#### • 앵커 및 외형의 SSID 컨피그레이션이 일치하지 않습니다.

앵커와 외부 WLC 간에 SSID 컨피그레이션을 동일하게 유지하는 것이 좋습니다. 엄격한 검사가 수 행되는 일부 측면은 L2/L3 보안 구성, DHCP 구성 및 AAA 재정의 매개변수입니다. 동일한 상태가 아닐 경우 앵커에 대한 전달이 실패하고 앵커 디버그에서 다음 메시지를 볼 수 있습니다.

DHCP dropping packet due to ongoing mobility handshake exchange, (siaddr 0.0.0.0, mobility state = 'apfMsMmAnchorExportRequested'

이를 완화하려면 SSID 컨피그레이션이 동일한 앵커 및 외래 상태인지 확인해야 합니다.

#### • 앵커와 외부 WLC 간의 모빌리티 터널이 다운/플랩 중입니다.

모든 클라이언트 트래픽은 IP 프로토콜 97을 사용하는 모빌리티 데이터 터널에서 전송됩니다. 모빌 리티 터널이 가동되지 않은 경우 전달이 완료되지 않고 클라이언트가 외부에서 RUN 상태로 이동하 지 않음을 확인할 수 있습니다. 모빌리티 터널 상태는 UP로 표시되어야 하며 이미지에 표시된 대로 Controller(컨트롤러) >Mobility Management(모빌리티 관리) >Mobility Groups(모빌리티 그룹)에서 확인할 수 있습니다.

MONITOR WLANS CONTROLLER WIRELESS SECURITY MANAGEMENT COMMANDS HELP FEEDBACK

Static Mobility Group Members

| Local Mobility Group Anchor |                       |            |              |        |
|-----------------------------|-----------------------|------------|--------------|--------|
| MAC Address                 | IP Address(Ipv4/Ipv6) | Group Name | Multicast IP | Status |
| 80:e0:1d:23:ee:00           | 10.106.32.10          | Anchor     | 0.0.0.0      | Up     |
| 00:f2:8b:2d:62:8b           | 10.106.32.119         | Foreign    | 0.0.0.0      | Up     |

멤버로 매핑된 컨트롤러가 하나만 있는 경우(foriegn 또는 anchor) Monitor(모니터) > Statistics(통계) > Mobility Statistics(모빌리티 통계) 아래에서 전역 모빌리티 통계를 확인할 수도 있습니다.

• 앵커 또는 외부 컨트롤러에 구성되지 않은 리디렉션 ACL:

radius 서버에서 보낸 리디렉션 ACL의 이름이 외부 WLC에 구성된 것과 일치하지 않는 경우, MAC 인증이 완료된 경우에도 클라이언트는 거부되며 DHCP를 수행하지 않습니다. 클라이언트 트래픽 이 앵커에서 종료되므로 개별 ACL 규칙을 구성해야 하는 것은 아닙니다. 리디렉션 ACL과 동일한 이름으로 생성된 ACL이 있는 한 클라이언트는 앵커에게 전달됩니다. 클라이언트가 webauth 필수 상태로 이동하도록 앵커는 ACL 이름 및 규칙을 올바르게 구성해야 합니다.

#### 시나리오 3. 클라이언트가 웹 페이지로 리디렉션되지 않음

웹 인증 페이지가 표시되지 않는 이유는 몇 가지가 있습니다. 일반적인 WLC 관련 문제는 다음과 같 습니다.

#### • DNS 서버 문제

DNS 서버 연결성/구성 오류 문제는 클라이언트가 리디렉션되지 못하는 가장 일반적인 이유 중 하나입니다. 이는 WLC 로그나 디버그에 표시되지 않으므로 catch하기 어려울 수도 있습니다. 사용자는 DHCP 서버에서 푸시된 DNS 서버 컨피그레이션이 올바른지 그리고 무선 클라이언트에서 연결할 수 있는지 확인해야 합니다. 비작동 클라이언트의 간단한 DNS 조회가 가장 쉽게 확인할 수 있는 방법입니다.

#### • 앵커에서 내부 DHCP 서버를 사용하는 경우 기본 게이트웨이에 연결할 수 없습니다.

내부 DHCP 서버를 사용하는 경우 기본 게이트웨이 컨피그레이션이 올바르고 앵커 WLC에 연결되 는 스위치 포트에서 VLAN이 허용되는지 확인해야 합니다. 그렇지 않은 경우 클라이언트는 IP 주소 를 얻지만 아무 것도 액세스할 수 없습니다. 클라이언트의 ARP 테이블에서 게이트웨이의 MAC 주 소를 확인할 수 있습니다. 게이트웨이에 대한 L2 연결을 확인하고 연결할 수 있는지 신속하게 확인 할 수 있습니다.